# NETHSERVER, INSTALACIÓN Y CONFIGURACIÓN BASICA DE SERVICIOS DE SEGURIDAD EN RED ESPECIFICAS CON LINUX

Rafael Hernando Alarcón Bautista e-mail: ra10ala757@unadvirtual.edu.co Yendris Yeliana Rois Sánchez e-mail: yyroiss@unadvirtual.edu.co Dennis Dayanna Garcia e-mail: ddgarciab@unadvirtual.edu.co

**RESUMEN:** NethServer es una distribución de Linux especializado en RedHat con funciones de CentOS, un panel de control de código abierto para gestionar varios servicios y aplicaciones con soluciones empresariales. Este servicio cuenta con una versión de 7.9.2009, con un interfaz web que cómodamente realiza un trabajo especifico y a la vez controlar la seguridad de red en diferentes formas de configuración que viene por defecto las opciones permitidas activar o desactivar servicios al acceso de internet y de más funciones.

**PALABRAS CLAVE**: NethServer, DHCP, STATIC, proxy, filtro, Linux.

### **1** INTRODUCCIÓN

Este documento pretende debatir, generar, determinar, e implementar soluciones GNU/LNUX, para ello en primera instancia se debe instalar y configurar NethServer como sistema operativo base para disponer de los servicios de infraestructura IT. Finalmente se debe implementar bajo NethServer enfocados en la instalación y configuración de servicios robustos en respaldar esta tecnología para pequeña y mediana empresa.

#### **2** INSTALACIÓN DE NETHSERVER

## **2.1 VIRTUALBOX**

VirtualBox es un software de virtualización desarrollado por Oracle Corporation soporta arquitectura x86/amd64, el cual vamos a desarrollar este procedimiento como una práctica y teórica de realizar ejercicios más adelante. Con el fin de entender como funciona correctamente el software.

### **2.2 ENLACE DE DESCARGA**

https://www.nethserver.org/getting-started-with-nethserver/.

# 2.3 PROCESO DE INSTALACION NETHSERVER

VirtualBox Como paso principal se realiza la descarga de la imagen ISO de NethServer desde la página oficial, para este proceso descargaremos la versión 7.9.2009. Se crea una máquina virtual y se siguen los pasos para configuración de NethServer en VirtualBox ver figura 2.

| Herramientas                                                   | 7 X                                                                                                    |
|----------------------------------------------------------------|----------------------------------------------------------------------------------------------------|
| shanta 2004 Its<br>© Apapala<br>Mantasenver 18.04<br>© Apapala | Crear magares shall     Nonthre y sistema operativo     Secure un noter decretory una carpete define para la nueva misarea     viral si secure de de attempor que de tere minocin de misarea |
| Tattian 🗐                                                      | de d'overe ou sectore set used pri intudeu pra detellar ella  négana. Nordini estacrue 15 Corpeta de régana Colorestationes rea                                                              |
| Detken 11<br>Stangala                                          | Too Una • 🛀                                                                                                    |
|                                                                | Hode egents text                                                                                                    |
|                                                                | Wed     Post     Consider UB: ORC     Print of demonstrate: OB actual                                                                                                    |
|                                                                | Corpetas compariales                                                                                                    |

Figura 1. Configuración de la máquina virtual.

Se procede a seleccionar el tipo de instalación en el primer recuadro y con la tecla le damos enter en su computadora ver figura 2.

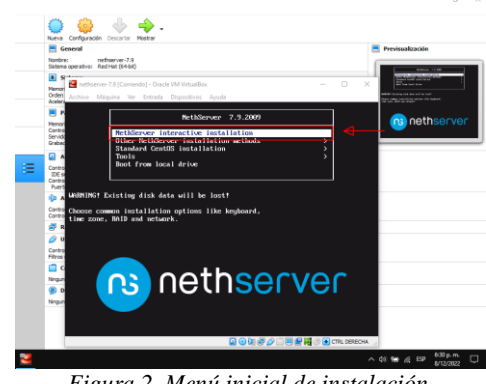

Figura 2. Menú inicial de instalación.

En las siguientes pantallas, nos pide configurar y ajustar la zona horaria, el teclado para el funcionamiento de los servicios NethServer ver figura 3.

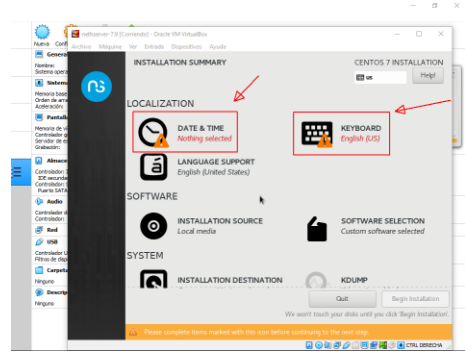

Figura 3. Selección de zona horaria y el teclado.

En las configuraciones de red, vemos varias opciones que se encuentra disponibles, en este caso si quieres podemos nombrar el host name y aplicar el nombre del dominio ver figura 4.

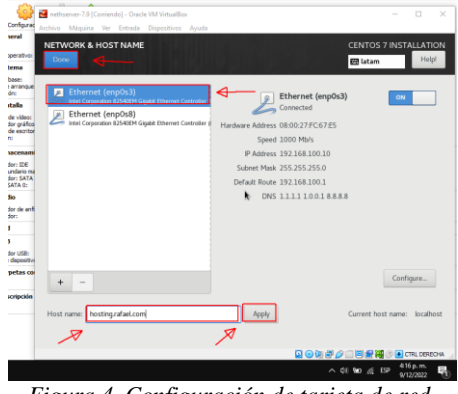

Figura 4. Configuración de tarjeta de red.

Una vez actualizado los procedimientos de zona horaria, teclado y red procedemos a crear el usuario al primer recuadro rojo y le damos ENTER a su teclado funcional ver figura 5.

| 🛃 nethserver-7.5 | [Corriendo] - Oracle VM VirtualBox | - 🗆 ×                                                           |
|------------------|------------------------------------|-----------------------------------------------------------------|
| Archivo Máquir   | na Ver Entrada Dispositivos Ayuda  |                                                                 |
| -                | INSTALLATION SUMMARY               | CENTOS 7 INSTALLATION                                           |
|                  |                                    | 🖾 latam 🛛 Helpi                                                 |
|                  |                                    |                                                                 |
|                  | LOCALIZATION                       |                                                                 |
|                  |                                    |                                                                 |
| •                | DATE & TIME                        | KEYBOARD                                                        |
| 2                | Americas/Bogota timezone           | Spanish; Castilian)), English (US)                              |
|                  |                                    |                                                                 |
| 4                | English (United States)            |                                                                 |
| 4                |                                    |                                                                 |
| 4                | SOFTWARE                           |                                                                 |
|                  |                                    |                                                                 |
| 4                | INSTALLATION SOURCE                | SOFTWARE SELECTION                                              |
|                  | Local media                        | Custom software selected                                        |
|                  | CYCTEM                             |                                                                 |
| -                | SISTEM                             |                                                                 |
|                  |                                    | KDUMP                                                           |
|                  | Custom partitioning selected       | Kdump is enabled                                                |
| -                |                                    | ¥                                                               |
| •                |                                    | Guit Begin Installation                                         |
|                  | w                                  | Ve won't touch your disks until you click 'Begin Installation'. |
|                  |                                    | 🖸 💿 🕼 🛃 🖉 📄 🗐 😭 🧭 🕐 СТЯL DERECHA                                |
| -                |                                    |                                                                 |
|                  |                                    | ∧ 40 🐜 /€ E₽ 2009.p.m                                           |

Figura 5. Continuación de la instalación.

En la siguiente pantalla debemos crear un usuario, hay dos opciones la primera para root y el segundo es usuario con nombre, en este caso trabajamos por el root es decir por el administrador para actualizar los permisos y repositorios del sistema ver figura 6.

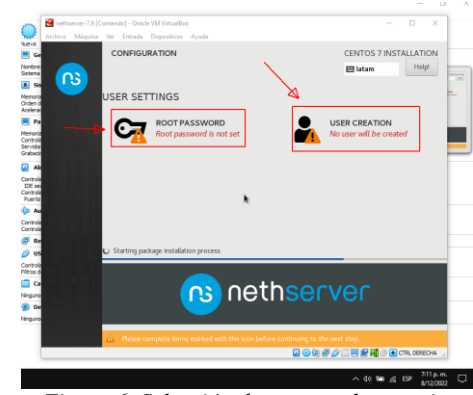

Figura 6. Selección de cuentas de usuario.

Es recomendable tener en cuenta la contraseña específica para el trabajo y tener su propio criterio de su cuenta a la hora de realizar la instalación, así mismo tener la seguridad del trabajo ver figura 7.

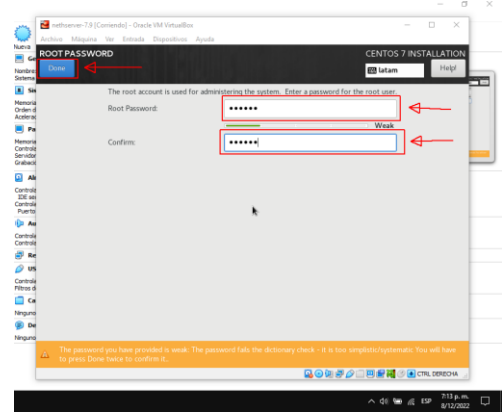

Figura 7. Crear contraseña en la cuenta root.

La cuenta ya fue crea ahora procedemos a la finalización de instalación, automáticamente genera la IP para ingresar el sitio web o panel de control de NethServer Ver figura 8.

| ADD'I SATA     |  |  |  |  |  |
|----------------|--|--|--|--|--|
| SATA C:        |  |  |  |  |  |
| dio            |  |  |  |  |  |
| sdor de anfite |  |  |  |  |  |
| dor:           |  |  |  |  |  |
| 4              |  |  |  |  |  |
| 6              |  |  |  |  |  |
| edor USB:      |  |  |  |  |  |
| a dapositivos  |  |  |  |  |  |
| rpetas con     |  |  |  |  |  |
|                |  |  |  |  |  |
| accimication.  |  |  |  |  |  |
| manage and     |  |  |  |  |  |

Figura 8. Dirección IP de acceso.

Utilizamos cualquier navegador para verificar el acceso de la dirección IP es: https://192.168.100.10 en Nethserver con el fin de ingresar el panel de control de servicios ver figura 9.

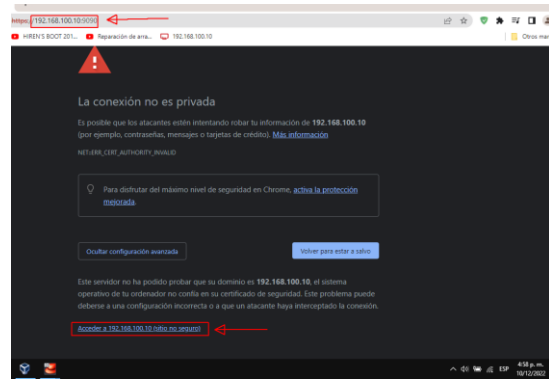

Figura 9. Acceso a la dirección IP NethSever.

En la siguiente pantalla ingresamos la cuenta de root ver figura 6 y 7 para mas información, acceder al panel de control de servicios NethServer ver figura 10.

| ← → C 🔺 №0        | es seguro https://192.168.100.10.905 | ∞                    |                         |                         |
|-------------------|--------------------------------------|----------------------|-------------------------|-------------------------|
| M Gmail 🖪 YouTube | Maps 🖸 HIREN'S BOOT 201 🖸            | Reparación de arra 🤤 | 192.168.100.10          |                         |
|                   |                                      |                      |                         |                         |
|                   |                                      |                      |                         |                         |
|                   |                                      |                      |                         |                         |
|                   |                                      |                      |                         |                         |
| 32                |                                      |                      |                         |                         |
|                   |                                      |                      |                         |                         |
| NethSer           | ver 7.9.2009                         |                      |                         |                         |
|                   |                                      |                      |                         |                         |
| _                 |                                      |                      |                         |                         |
| Nombre de us      |                                      |                      | Servidor: hosting.rafa  | el.com                  |
| Contraseña        |                                      |                      | Access con so coenta de | USUBITO DEI SEI VIOLIT. |
|                   |                                      | Iniciar se           | sión                    |                         |
|                   |                                      |                      |                         |                         |
|                   |                                      |                      |                         |                         |

Figura 10. Ingreso de la cuenta root.

Con esto hemos realizado la instalación y configuración de NethServer en la siguiente pantalla nos muestra el panel de control en funcionamiento ver figura 11.

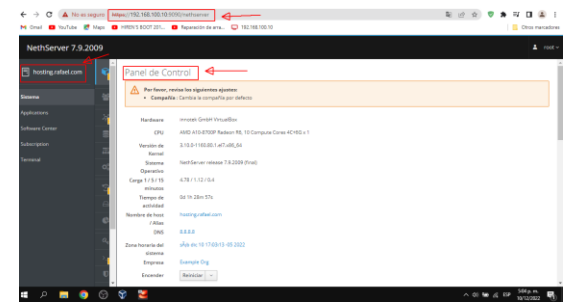

Figura 11. NethSever interfaz web en funcionamiento.

# **3** DESARROLLO TEMÁTICA

### **3.1 TEMATICA 2: PROXY**

Producto esperado: implementación y configuración del control de acceso de una estación de trabajo GNU/Linux a través a los servicios de conectividad a Internet desde NethServer a través de un proxy que filtra la salida por medio del puerto 3128.

Antes de comenzar debemos configurar la red para comenzar la solución del puerto seleccionamos menú sistemas y clic al menú red ver figura 12.

|          |     |                         |                                        | <u> </u>                     |                           |
|----------|-----|-------------------------|----------------------------------------|------------------------------|---------------------------|
| er 7.9.2 | 009 |                         |                                        |                              | A 10                      |
|          | e i | Red                     |                                        |                              |                           |
|          |     | Upstream proxy          | mass Sending                           | Xaya Receiving               |                           |
|          |     | Habilitado:             |                                        |                              |                           |
|          | *   | Acciones                |                                        |                              |                           |
|          |     | Afladir interfaz lógica | <sup>0</sup> 1258 1251 1252 1258       | 1754 <sup>(2</sup> 1758 1751 | 1752 1758 1754            |
|          |     | Lista                   |                                        |                              | Ø Información de ensutado |
|          | 0   | LAN (verde)             | ~~~~~~~~~~~~~~~~~~~~~~~~~~~~~~~~~~~~~~ | /                            |                           |
|          | 3   | () esp013               | COR 192.168.100.10/24                  | # UP                         | O Configurar              |
|          | 6   | 08.00.27.1:47.45        | Más info                               |                              | ·                         |
|          | G   | WAN (rojo)              |                                        | _                            |                           |
|          | 94  |                         | COR 192.168.56.104/24 (dhcp)           | ·                            | Configurer                |
|          |     | 08.00.27.93.36.07       | K GIV -<br>Más info                    | ₩ UP                         |                           |
|          |     | 1                       |                                        |                              |                           |

Figura 12. Configuración de IP STATIC y DHCP.

Cabe recordar que la red GREEN nos permite acceder la red LAN con el fin de tener Internet y posteriormente instalamos dos aplicaciones el web proxy y filter web. En este caso podemos también primero instalar dos aplicaciones, luego configuramos la red ver figura 13.

| ← → C 🔺 No esse<br>M Grai 📫 YouTube 📑                     | garo   Hitps://192.168.100.10.9090(nethserver#/s<br>Maps      HERVS 8007.201.     Reparation de ar | oftware-cente | r<br>166.100.10                                             |           | 확 순 ☆ 🕈 部<br>  <mark>8</mark> 0                                  | II 🔹         |
|-----------------------------------------------------------|----------------------------------------------------------------------------------------------------|---------------|-------------------------------------------------------------|-----------|------------------------------------------------------------------|--------------|
| NethServer 7.9.20                                         | 09                                                                                                 |               |                                                             |           |                                                                  | <b>≜</b> roo |
| hosting.rafael.com                                        | Actualizaciones disponibles: 0 Destes                                                              |               |                                                             |           | Actualizar todo Viser de eventos Cont                            | Agurar       |
| Sosenia<br>Agglazzeris<br>Sofowere Center<br>Subscription | Aplicaciones (6 encontrada(s))<br>web<br>Sistema base 2 =                                          | NethForg      | p 💦 🔹 Firowall                                              | Ø Recerge | Preparene installates                                            | aciones      |
| Termanul                                                  | Roundcube correo web                                                                               | •             | Roundcubernall Webmail<br>Version net 175 of floundobernall | •         | Pitro web<br>Cartenito web Squity fitro de visus                 | 0            |
|                                                           | Alojamiento web<br>Heramienta de configuración para alojar sitio<br>sensitor veb Apache            | a en el       | Proxy web<br>Squid actré veb proy-configuración             | •         | WebTop 5 Software Colaborativo<br>WebTop 3 Software Calaborativo | •            |

Figura 13. Instalación de dos aplicaciones.

Al instalar las dos aplicaciones vamos al menú aplicaciones para hacer los ajustes de proxy y filter ver figura 14.

| ← → C 🛕 No es seguro<br>M Onail 😐 YouTube 🛃 Maps | Https://19   | 2.168.100.10.9090/nethserver<br>5.800T211 😐 Reparación di | (hpp/cations<br>ama                                                 | 확 관 ☆ 👽 🗯 🖬 🖬               | arcadore |
|--------------------------------------------------|--------------|-----------------------------------------------------------|---------------------------------------------------------------------|-----------------------------|----------|
| NethServer 7.9.2009                              |              |                                                           |                                                                     | 4                           | root     |
| hosting.rafaet.com                               | plicacio     | nes                                                       |                                                                     | _                           |          |
| latome                                           | Buscar       |                                                           |                                                                     | Ref.                        | frescar  |
| epilestars a                                     | Lago         | Nombre A                                                  | Descripción                                                         | Versión Accion              |          |
| stoware Center                                   | ۲            | Antivirus                                                 | Nethserver antivirus using ClamWV                                   | 1.6.1 (C A),coner           | 1        |
| Analytice                                        | 0            | Web Pracy & Filter                                        | Configuration for Squid caching web proxy                           | 1.54.5 QC Agament           | 1        |
| eminal                                           | 0            | Web server                                                | Web server configuration with named virtual hosts and reverse proxy | 3.12.3 Cf. Ajusters         | 1        |
|                                                  | Filas por pa | gina 25 ¥                                                 |                                                                     | 4 Anterior 1-3 de 3 Siguier | 10.3     |
|                                                  |              |                                                           |                                                                     |                             |          |

Figura 14. Aplicación de proxy y filter.

Configuramos primero el proxy para habilitar los servicios de forma manual hay varias opciones en este caso vamos a bloquear algunos sitios no permitidos para la web seguir en el recuadro rojo ver figura 15.

| ← → C 🔺 No es seg     | uro   https://192.168.100.10.9090/nethserver#/a | pplications/nethserver-squid              |
|-----------------------|-------------------------------------------------|-------------------------------------------|
| M Gmail 🖪 YouTube 🛃 N | faps 🔹 HIREN'S BOOT 201 🔹 Reparación de an      | a 🤤 192.168.100.10 👩 Sistema - hosting.ra |
| NethServer 7.9.20     | 09                                              |                                           |
| hosting.rafael.com    | Proxy y filtro we on Proxy.                     | Configurar proxy                          |
| Statema               | Ión Ión                                         | Mode de zonas<br>VERDES VERDES            |
| Applications          | P Regias proxy to ✓ VERDE Y Confiable:          | Mede zonas Manual                         |
| Software Center       | Ŷ Fitro                                         | AZULES                                    |
| Subscription          | Categorias Destino                              | Cpciones avanzadas Bioquear el puerto     |
| Terminal              | E Logs                                          |                                           |
|                       | i Acercade rigen                                | Puertos seguros                           |
|                       |                                                 | Puerto proxy                              |
|                       |                                                 | Cencelar Guardar                          |
|                       |                                                 |                                           |

Figura 15. Configuración de Proxy activado.

Procedemos al siguiente menú de filtro (filter) el mismo procedimiento y NethServer ofrece categorías seleccionamos todos para comprobar el puerto ver figura 16.

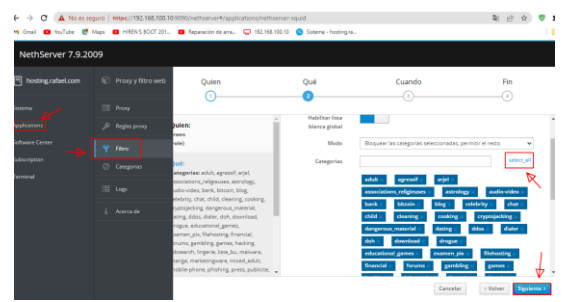

Figura 16. Configuración de filtro.

Una vez configurado las dos aplicaciones vamos al navegador web en Ubuntu desktop instalado en la máquina, el cual nos permite entrar el puerto 3128, cabe mencionar que para configurar proxy procedemos al navegador Firefox ver figura 17.

| vidades | Navegador web Firefo        | ar≠ 11 de dic 14:55 🖹                                                                 |            |
|---------|-----------------------------|---------------------------------------------------------------------------------------|------------|
| N •     |                             | × 🕸 Ajustes × +                                                                       |            |
| ÷       | → C                         | Firefox about:preferences#searchResults                                               |            |
| •       | Debe iniciar sesión en esta | red antes de que pueda acceder a internet. Abrir página de inicio de sesión en la red |            |
|         |                             |                                                                                       |            |
|         |                             | Configuración de conexión                                                             |            |
|         | 段 General                   | Configurar acceso proxy a Internet                                                    |            |
|         | nicio                       | Sin proxy                                                                             |            |
|         | Q. Buscar                   | Autodgtectar configuración del proxy para esta red                                    |            |
|         | Privacidad &                | Usar la configuración del proxy del sistema                                           | 4          |
|         | C Sincronización            | Proxy HTTP 192.168.100.10                                                             | Puerto 312 |
|         | Más de Mozilla              | Ugar también este prozy para HTTPS                                                    | Puerto 312 |
|         | Extensiones y temas         | Host SOCKS                                                                            | Puerto     |
|         |                             | A                                                                                     | _          |

Figura 17. Navegador Firefox proxy.

Se ingresa la página <u>https://debian.org/</u> en el equipo de Ubuntu desktop y está fuera de las categorías definidas y bloquea la web ver figura 18.

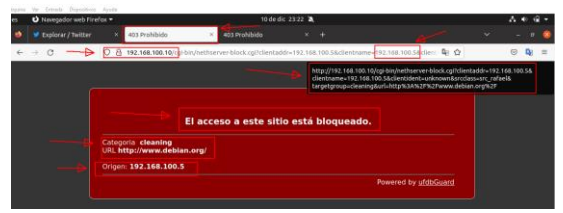

Figura 19. Pagina bloqueado por el proxy y filter.

# **4** CONCLUSIONES

NethServer es un servidor muy sencillo de administrar basado en RedHat, que incluye todos los servicios necesarios para abordar la gestión y administración de los servicios esenciales para arrancar una empresa dentro de los cuales encontramos: Gestión de red, Servidor de correo, Comunicaciones, Gestión centralizada de usuarios, Autoridad de certificación entre otras aplicaciones.

Finalmente se logró adquirir conocimientos con respecto a los servicios ofrecidos por NethServer y sus componentes más importantes como los es DHCP y STATIC ofreciendo a la sociedad un profesional con altas características de manejo de los componentes de Linux. De igual forma se implementó y configuro un Proxy que filtra la salida por medio del puerto 3128 y aplicándolo a las restricciones solicitadas, se hizo desde una estación de trabajo GNU/Linux Ubuntu Desktop.

## **5** REFERENCIAS

[1]Proxy web — NethServer 7 Final. (s. f.). Nethserver.org. Recuperado 12 de diciembre de 2022, de https://docs.nethserver.org/es/v7/web\_proxy.html

[2] NethServer, W. t. (s.f.). wiki.nethserver. Obtenido de <u>https://wiki.nethserver.org/doku.php?id=start</u>